# WI ForwardHealth Billing Screenshot Tutorial

### NAVIGATING TO THE PROFESSIONAL CLAIM

→ Access the ForwardHealth Portal at <a href="http://www.forwardhealth.wi.gov/">http://www.forwardhealth.wi.gov/</a>

| wisconsin.gov home state agencies                                                      | subject directory department of health services                                                                                                    |                                                            |  |
|----------------------------------------------------------------------------------------|----------------------------------------------------------------------------------------------------|------------------------------------------------------------|--|
| ForwardHealt<br>Wisconsin serving                                                      | Керо                                                                                                    | rt Fraud<br>Welcome » October 25, 2012 4-10 ph<br>Login    |  |
| roviders                                                                               |                                                                                                    | Members                                                    |  |
| Register for E-mail Subscription     Provider-specific Resources     Become a Provider | Welcome to the ForwardHealth Portal The ForwardHealth Portal serves as the interface to ForwardHealth interChange, the new                                                                                                    | Member Information     Find a Provider     Member Contacts |  |
| Fee Schedules<br>Trainings<br>Wisconsin Administrative Code                            | Medicaid Management Information System for the state of Wisconsin. Through this portal,<br>providers, managed care organizations, partners, and trading partners can electronically and<br>securely submit, manage, and maintain health records for members under their care. This<br>Portal also provides users with access to the current health care information available. | Partners                                                   |  |
| ForwardHealth Enrollment Data<br>Health Care Enrollment<br>Provider Recertification    |                                                                                                    | Find a Provider     Related Programs and Services          |  |
| Certification Tracking Search                                                          |                                                                                                    | Trading Partners                                           |  |
| anaged Care                                                                            | Providers Managed Care Partners Trading Partners Members<br>Organization                                                                                                    | Trading Partner Profile     PES                            |  |

## $\rightarrow$ Click the "Claims" tab:

| S whicensity.gov horner state agencies                                                                                      | abject directory department of health vervices                                                                                                   |                                              |
|----------------------------------------------------------------------------------------------------|----------------------------------------------------------------------------------------------------|----------------------------------------------|
| ForwardHealth                                                                                                    | interChange<br>Provider                                                                                                    | Welcome + October 25, 2012 4:20 PM<br>Logost |
| Home Search Providers Earol ment                                                                                            | Prior Authorization Remittance Advices Trade Files HealthCheck Hax Fee Home Ac                                                                   | count Contact Information Online Handbooks   |
| You are logged in with NPI: 9999999999, Taxor                                                                               | 10my Number: 000000000X, Zip Code: 53032 - 1587, Financial Payer: Medicaid                                                                       | Search                                       |
| Claims                                                                                                    |                                                                                                    | Uner Guides                                  |
| Claims Submission Options<br>Providers may submit claims to Forward/sealth reduces billing and processing errors, and allow | electronically or on paper. Providers are encouraged to submit claims electronically as it improves<br>is for the timely processing of payments. | efficiency,                                  |
| Providers may begin the claim processing funct                                                                              | ion by clicking on the following options.                                                                                                    |                                              |

# ightarrow Scroll down and click "Submit Professional Claim" —

| What would you like to do?                                       |  |
|------------------------------------------------------------------|--|
| <u>Claim search</u>                                              |  |
| <u>Claims Submission Report</u>                                  |  |
| <u>Submit Dental Claim</u>                                       |  |
| <u>Submit Institutional Claim</u>                                |  |
| Submit Compound/Noncompound Claim                                |  |
| Submit Professional Claim                                        |  |
| Upload Claim Attachments                                         |  |
| WWWP Reporting Form Search                                       |  |
| Submit WWWP Breast Cancer Diagnostic and Follow Up Report        |  |
| Submit WWWP Cervical Cancer Diagnostic and Follow Up Report      |  |
| Submit WWWP Breast and Cervical Cancer Screening Activity Report |  |

#### **ENTERING A PROFESSIONAL CLAIM**

Fields denoted with an asterisk (\*) are required; however, a few unmarked fields are also necessary to ensure the claim is approved.

#### HEADER SECTION: documents member and provider information

| Nome Search Providers Enrollme<br>Site Map Certification User Guides | nt Claims Prior Authorization Remittance Advices Trade Files HealthCheck Max Fee Home Acco | unt Contact Information Online Handbooks |
|----------------------------------------------------------------------|--------------------------------------------------------------------------------------------|------------------------------------------|
| ou are logged in with NPI: 99999999                                  | ), Taxonomy Number: 000000000X, Zip Code: 53032 - 1587, Financial Payer: Medicaid          | Search                                   |
| Claims > Professional                                                |                                                                                            |                                          |
| iext Search By: ICN                                                  |                                                                                            | search dear New Sea                      |
| Professional Claim                                                   |                                                                                            |                                          |
| lequired fields are indicated with an as                             | terisk (*).                                                                                |                                          |
| ICN                                                                  | Rendering Physician [Search]                                                               |                                          |
| Provider ID 1760591531 NPI                                           | Referring Provider                                                                         |                                          |
| Member ID*                                                           | Medicare Disclaimer •                                                                      |                                          |
| Last Name                                                            | Other Insurance Indicator •                                                                |                                          |
| First Name, MI                                                       |                                                                                            |                                          |
| Date of Birth                                                        | Total Charge" \$0.00                                                                       |                                          |
| Patient Account #                                                    | Other Insurance Amount \$0.00                                                              |                                          |
| Medical Record                                                       | Total Amount Paid \$0.00                                                                   |                                          |
| agnosis Condition Medicare An                                        | esthesia                                                                                   |                                          |
| Detail                                                               |                                                                                            |                                          |
| Line Number From Date of Service To.                                 | Date of Service Procedure Code Modil Modil Modil Modil Status Units Charge                 |                                          |

- 2. "Member ID": the patient's WI Medicaid ID.
- $\rightarrow$  "Last name," "First Name, MI," and "Date of Birth": auto-populated once the "Member ID" is entered.
- 3. For dual eligible patients with Medicaid and Medicare Part D coverage, you can enter the number 8 in the
- "Medicare Disclaimer" field, given the specific part D plan does not pay for CMR/As provided by your pharmacy. -

n,

4. Enter "Total Charge": the sum of <u>all</u> charges for services provided to the patient in one encounter.

#### **DIAGNOSIS SECTION: documents diagnosis**

4. Click the "Diagnosis" link to open the diagnosis code field (as shown below).---

| Medical Record |                    | Total Amount Paid | \$0.00 |   |
|----------------|--------------------|-------------------|--------|---|
| Diagnosis Con  | dittion Medicare A | nesthesia         |        |   |
| Diagnosis      |                    |                   |        | 0 |
| Sequence 1     | Diagnosis 1        | [Search]          |        |   |
| Sequence 2     | Diagnosis 2        | [ Search ]        |        |   |
| Sequence 3     | Diagnosis 3        | [ Search ]        |        |   |
| Sequence 4     | Diagnosis 4        | [ Search ]        |        |   |
| Sequence 5     | Diagnosis 5        | [ Search ]        |        |   |
| Sequence 6     | Diagnosis 6        | [ Search ]        |        |   |
| Sequence 7     | Diagnosis 7        | [ Search ]        |        |   |
| Sequence 8     | Diagnosis 8        | [ Search ]        |        |   |
| Sequence 9     | Diagnosis 9        | [ Search ]        |        |   |
| Sequence 10    | Diagnosis 10       | [ Search ]        |        |   |
| Sequence 11    | Diagnosis 11       | [ Search ]        |        |   |
| Sequence 12    | Diagnosis 12       | [ Search ]        |        |   |
| Detail         |                    |                   |        |   |

5. Enter or search "Diagnosis" codes (at least one diagnosis code is required).

-do not include periods (e.g. diagnosis code of 250.00, should be entered as "25000").

| A Line Numb                                                                                                    | ber From Date                                                                                                    | of Service <u>To Date of Se</u>                                                                                                    | vice Procedure Code Mod1                                                                                                    | Mod2 Mod3 Mod4 Statu                                                                                                    | Units Charge<br>0 \$0.00                                                                                                    |                                                                                                    |                                                                                                    |                                                                                                    |               |
|----------------------------------------------------------------------------------------------------|----------------------------------------------------------------------------------------------------|----------------------------------------------------------------------------------------------------|----------------------------------------------------------------------------------------------------|----------------------------------------------------------------------------------------------------|----------------------------------------------------------------------------------------------------|----------------------------------------------------------------------------------------------------|----------------------------------------------------------------------------------------------------|----------------------------------------------------------------------------------------------------|---------------|
| Lir                                                                                                    | ne Number                                                                                                    | 1                                                                                                    |                                                                                                    | Type data below<br>Rendering Physician                                                                                                    | w for new record.                                                                                                    | [ Search ]                                                                                                    |                                                                                                    |                                                                                                    |               |
| From Date of                                                                                                    | of Service*                                                                                                    |                                                                                                    |                                                                                                    | Referring Physician                                                                                                    |                                                                                                    |                                                                                                    |                                                                                                    |                                                                                                    |               |
| To Date o                                                                                                    | of Service*                                                                                                    |                                                                                                    |                                                                                                    | Emergency                                                                                                    |                                                                                                    |                                                                                                    |                                                                                                    |                                                                                                    |               |
| Proced                                                                                                    | lure Code*                                                                                                    | [Search]                                                                                                    | 1 min 1                                                                                                    | Family Planning                                                                                                    |                                                                                                    |                                                                                                    |                                                                                                    |                                                                                                    |               |
| Diagnosis Cod                                                                                                    | Modifiers<br>de Pointers                                                                                                    | [Search ]                                                                                                    | [Search] [S                                                                                                    | Search ] [Search                                                                                                    | 1                                                                                                    |                                                                                                    |                                                                                                    |                                                                                                    |               |
| oraginosis cou                                                                                                    | Units*                                                                                                    | 0                                                                                                    |                                                                                                    | Status                                                                                                    |                                                                                                    |                                                                                                    |                                                                                                    |                                                                                                    |               |
|                                                                                                    | Charge*                                                                                                    | \$0.00                                                                                                    |                                                                                                    | Allowed Amount                                                                                                    | \$0.00                                                                                                    |                                                                                                    |                                                                                                    |                                                                                                    |               |
| Place of Serv                                                                                                    | vice Code*                                                                                                    | [ Search ]                                                                                                    |                                                                                                    | CoPay Amount                                                                                                    | \$0.00                                                                                                    |                                                                                                    |                                                                                                    |                                                                                                    |               |
|                                                                                                    | Notes                                                                                                    |                                                                                                    | Profes                                                                                                    | ssional Service Description                                                                                                    |                                                                                                    | A                                                                                                    |                                                                                                    |                                                                                                    |               |
| NDCs for JC                                                                                                    | ode                                                                                                    |                                                                                                    |                                                                                                    |                                                                                                    |                                                                                                    |                                                                                                    |                                                                                                    | Delete Add                                                                                                    |               |
| Medicare I                                                                                                    | Information(                                                                                                    | (Detail)                                                                                                    |                                                                                                    |                                                                                                    |                                                                                                    |                                                                                                    |                                                                                                    |                                                                                                    |               |
| Me                                                                                                    | Line Numb                                                                                                    | per 1                                                                                                    | Medicare D                                                                                                    | Deductible                                                                                                    | \$0.00 +                                                                                                    |                                                                                                    |                                                                                                    |                                                                                                    |               |
| Medic                                                                                                    | are Paid Amou                                                                                                    | unt \$0                                                                                                    | .00 Psychiatric                                                                                                    | Reduction                                                                                                    | \$0.00 +                                                                                                    |                                                                                                    |                                                                                                    |                                                                                                    |               |
| Medicare Non                                                                                                    | Covered Char                                                                                                    | ge \$0                                                                                                    | .00 Medicare C                                                                                                    | opayment                                                                                                    | \$0.00 +                                                                                                    |                                                                                                    |                                                                                                    |                                                                                                    |               |
|                                                                                                    |                                                                                                    |                                                                                                    | Demoisies Deti-                                                                                                    | n t induitin an                                                                                                    | ¢0.00                                                                                                    |                                                                                                    |                                                                                                    |                                                                                                    |               |
| Entor "F                                                                                                    | om Det                                                                                                    | o of Convice                                                                                                    | " and "To Dot                                                                                                    | o of Sonvice"                                                                                                    | the came -                                                                                                    | ato can ha                                                                                                    | ntored in b                                                                                                    | ath fields                                                                                                    |               |
| . cnter Fr                                                                                                    | UII Dat                                                                                                    |                                                                                                    | and to Dat                                                                                                    | e of service":                                                                                                    | the same d                                                                                                    | ate can be e                                                                                                    |                                                                                                    | Jui neius.                                                                                                    |               |
| . Enter "Pr                                                                                                    | rocedur                                                                                                    | e Code" (Cu                                                                                                    | rrent Procedu                                                                                                    | iral Terminolo                                                                                                    | gy Code or                                                                                                    | CPT Code):                                                                                                    |                                                                                                    |                                                                                                    |               |
| • 1                                                                                                    | Note: vo                                                                                                    | ou will need                                                                                                    | to create add                                                                                                    | itional "Detail                                                                                                    | l" lines in or                                                                                                    | der to inclu                                                                                                    | de multiple d                                                                                                    | codes (see below).                                                                                                    |               |
| 99                                                                                                    | 605                                                                                                    | Medication the                                                                                                    | erapy management                                                                                                    | service(s) provided                                                                                                    | by a pharmacist                                                                                                    | , individual, face                                                                                                    | to-face with patie                                                                                                    | ent, with assessment and                                                                                                    |               |
|                                                                                                    |                                                                                                    | intervention if                                                                                                    | provided; initial 15                                                                                                    | minutes, new pati                                                                                                    | ent                                                                                                    |                                                                                                    |                                                                                                    |                                                                                                    |               |
| 99                                                                                                    | 606                                                                                                    | Medication the                                                                                                    | erapy management                                                                                                    | service(s) provided                                                                                                    | by a pharmacist                                                                                                    | , individual, face-                                                                                                    | to-face with patie                                                                                                    | ent, with assessment and                                                                                                    |               |
|                                                                                                    |                                                                                                    | intervention if                                                                                                    | provided; <u>initial 15</u>                                                                                                    | minutes, establish                                                                                                    | ed patient                                                                                                    |                                                                                                    |                                                                                                    |                                                                                                    |               |
| 99                                                                                                    | 607                                                                                                    | Medication the                                                                                                    | erapy management                                                                                                    | service(s) provided                                                                                                    | by a pharmacist                                                                                                    | , individual, face-                                                                                                    | to-face with patie                                                                                                    | ent, with assessment and                                                                                                    |               |
|                                                                                                    |                                                                                                    | intervention if                                                                                                    | provided; each add                                                                                                    | litional 15 minutes                                                                                                    |                                                                                                    |                                                                                                    |                                                                                                    |                                                                                                    |               |
| . Enter "M                                                                                                    | Iodifier'                                                                                                    | (REOUIRED                                                                                                    | <ol> <li>this code de</li> </ol>                                                                                                    | esignates an i                                                                                                    | ndividual M                                                                                                    | TM service                                                                                                    |                                                                                                    |                                                                                                    |               |
| •                                                                                                    | f multip                                                                                                    | ble MTM ser                                                                                                    | vices were pro                                                                                                    | ovided in a sir                                                                                                    | ngle encoun                                                                                                    | ter, you may                                                                                                    | y include mu                                                                                                    | ltiple modifier coo                                                                                                    | les           |
|                                                                                                    | f multip                                                                                                    | ble MTM ser                                                                                                    | vices were pro                                                                                                    | ovided in a sir                                                                                                    | ngle encoun                                                                                                    | ter, you may                                                                                                    | y include mu                                                                                                    | ltiple modifier coo                                                                                                    | les           |
|                                                                                                    | f multip                                                                                                    | The initial asse                                                                                                    | vices were pro                                                                                                    | ovided in a sir                                                                                                    |                                                                                                    | ter, you may                                                                                                    | y include mu                                                                                                    | Itiple modifier coo                                                                                                    | les.          |
|                                                                                                    | f multip                                                                                                    | The initial asse                                                                                                    | ssment of a member                                                                                                    | er who is at high risl                                                                                                    | k of experiencing                                                                                                    | medical complice                                                                                                    | y include mu<br>ations due to his                                                                                                    | Itiple modifier coo                                                                                                    | les.          |
|                                                                                                    | f multip                                                                                                    | The initial assee<br>Follow-up asse<br>received an initial been reimburs                                                                                                    | ssment of a member<br>ssment of a member<br>tial assessment by t<br>ed                                                                                                    | er who is at high risl<br>er who is experienci<br>the pharmacy. The f                                                                                                    | k of experiencing<br>ing medical comp<br>follow-up assessr                                                                                                    | medical complice<br>plications due to<br>nent will not be                                                                                                    | y include mu<br>ations due to his<br>his or her drug rej<br>reimbursed unless                                                                                                    | Itiple modifier coo                                                                                                    | les.          |
| • I                                                                                                    | f multip                                                                                                    | The initial asse<br>Follow-up asse<br>received an initial been reimburs                                                                                                    | ssment of a member<br>ssment of a member<br>tial assessment by t<br>ed<br>ers" (RFOUIRI                                                                                                    | er who is at high risl<br>er who is at high risl<br>er who is experienci<br>the pharmacy. The f                                                                                                    | k of experiencing<br>ing medical comp<br>follow-up assessor                                                                                                    | medical complice<br>plications due to<br>nent will not be<br>he diagnosis                                                                                                    | y include mu<br>ations due to his<br>his or her drug rej<br>reimbursed unless<br>s code in Dia                                                                                                    | Itiple modifier coo<br>or her drug regimen<br>gimen and has already<br>s the initial assessment ha<br>gnosis Section.                                                                                               | les.          |
| • I                                                                                                    | f multip                                                                                                    | The initial asse<br>Follow-up asse<br>received an initial been reimburs<br>COde Point                                                                                                    | ssment of a member<br>ssment of a member<br>issment of a member<br>ial assessment by t<br>ed<br>ers" (REQUIRI                                                                                                    | er who is at high risi<br>er who is at high risi<br>er who is experienci<br>the pharmacy. The f<br>ED): the line r                                                                                                    | k of experiencing<br>ing medical comp<br>follow-up assessor                                                                                                    | medical complic<br>olications due to<br>nent will not be to<br>he diagnosis                                                                                                    | y include mu<br>ations due to his<br>his or her drug rej<br>reimbursed unless<br>s code in Dia                                                                                                    | or her drug regimen<br>gimen and has already<br>s the initial assessment ha                                                                                                    | s             |
| • I                                                                                                    | f multip                                                                                                    | The initial asse<br>Follow-up asse<br>received an ini<br>been reimburs<br>Code Point<br>1 unit = 15 i                                                                                                    | ssment of a member<br>ssment of a member<br>ssment of a member<br>tial assessment by t<br>ed<br>ers" (REQUIRI<br>ninutes (roun                                                                                                    | er who is at high risi<br>er who is at high risi<br>er who is experienci<br>the pharmacy. The f<br>ED): the line r                                                                                                    | k of experiencing<br>ing medical comp<br>follow-up assess<br>number of the<br>earest whole                                                                                                    | medical complice<br>plications due to<br>nent will not be in<br>the diagnosis<br>e unit).                                                                                                    | y include mu<br>ations due to his<br>his or her drug rej<br>reimbursed unless<br>s code in Dia                                                                                                    | or her drug regimen<br>gimen and has already<br>s the initial assessment ha<br>gnosis Section.                                                                                                    | s             |
| •  <br>UA<br>UB<br>. Enter "Di<br>0. Enter "L                                                                                                    | f multip<br>a<br>iagnosis<br>Units":<br>if the in                                                                                                    | The initial asse<br>Follow-up asse<br>received an ini<br>been reimburs<br>Code Point<br>1 unit = 15 n<br>itial line iten                                                                                                    | ssment of a membe<br>ssment of a membe<br>ssment of a membe<br>tial assessment by t<br>ed<br>ers" (REQUIRI<br>minutes (roun<br>n uses a "Proc                                                                                                    | er who is at high rist<br>er who is at high rist<br>er who is experienci<br>the pharmacy. The f<br>ED): the line r<br>id <u>up</u> to the ne<br>cedure Code"                                                                                                    | k of experiencing<br>ing medical comp<br>follow-up assessor<br>number of the<br>earest whole<br>of 99605 or                                                                                                    | medical complice<br>medical complice<br>plications due to<br>nent will not be in<br>the diagnosis<br>e unit).<br>99606, only                                                                                                    | y include mu<br>ations due to his<br>his or her drug rej<br>reimbursed unless<br>code in Dia<br>one unit is                                                                                             | Itiple modifier coo<br>or her drug regimen<br>gimen and has already<br>s the initial assessment ha<br>gnosis Section.<br>necessary.                                                                                 | les.          |
| •  <br>UA<br>UB<br>0. Enter "Di<br>0. Enter "l                                                                                                    | f multip<br>iagnosis<br>Units":<br>if the in<br>f neede                                                                                                    | The initial asse<br>Follow-up asse<br>received an ini<br>been reimburs<br>5 Code Point<br>1 unit = 15 n<br>itial line iten<br>ed, addition                                                                                                    | ssment of a membe<br>ssment of a membe<br>ssment of a membe<br>tial assessment by t<br>ed<br>ers" (REQUIRI<br>minutes (roun<br>n uses a "Proc<br>units should b                                                                                                    | er who is at high risk<br>er who is at high risk<br>er who is experienci<br>the pharmacy. The f<br>ED): the line r<br>id <u>up</u> to the ne<br>cedure Code"<br>pe included on                                                                                                    | k of experiencing<br>ing medical comp<br>follow-up assess<br>number of the<br>earest whole<br>of 99605 or<br>a separate                                                                                                    | medical complic<br>medical complic<br>plications due to<br>ment will not be<br>he diagnosis<br>e unit).<br>99606, only<br>line item wi                                                                                                    | y include mu<br>ations due to his<br>his or her drug rep<br>reimbursed unless<br>code in Dia<br>y one unit is<br>ith a "Procect                                                                         | or her drug regimen<br>gimen and has already<br>s the initial assessment ha<br>gnosis Section.<br>necessary.<br>dure Code" of 9960                                                                                  | s<br>07.      |
| •  <br>UA<br>UB<br>. Enter "Di<br>0. Enter "(<br>•  <br>·<br>1. Enter "(                                                                                                    | f multip<br>iagnosis<br>Units":<br>f the in<br>f neede<br>Charge"                                                                                                    | The initial asse<br>Follow-up asse<br>received an ini<br>been reimburs<br>s Code Point<br>1 unit = 15 n<br>itial line iten<br>ed, addition                                                                                                    | ssment of a membe<br>ssment of a membe<br>ssment of a membe<br>tial assessment by t<br>ed<br>ers" (REQUIRI<br>minutes (roun<br>n uses a "Proc<br>units should b<br>sum of your p                                                                                                    | er who is at high risk<br>er who is at high risk<br>er who is experienci<br>the pharmacy. The f<br>ED): the line r<br>id <u>up</u> to the ne<br>cedure Code"<br>be included on<br>harmacy's usi                                                                                                    | k of experiencing<br>ing medical comp<br>follow-up assess<br>number of the<br>earest whole<br>of 99605 or<br>a separate<br>ual and cust                                                                                                  | medical complic<br>lications due to<br>ment will not be<br>he diagnosis<br>e unit).<br>99606, only<br>line item wi<br>omary charg                                                                                                    | ations due to his<br>his or her drug rej<br>reimbursed unless<br>code in Dia<br>one unit is<br>ith a "Procec<br>ge associated                                                                           | or her drug regimen<br>gimen and has already<br>s the initial assessment ha<br>gnosis Section.<br>necessary.<br>dure Code" of 9960<br>d with the modifie                                                            | les.          |
| •  <br>•  <br>•  <br>•  <br>•  <br>•  <br>•  <br>•                                                                                                    | f multip<br>iagnosis<br>Units":<br>f the in<br>f neede<br>Charge"                                                                                                    | The initial asse<br>Follow-up asse<br>received an ini<br>been reimburs<br>as Code Point<br>1 unit = 15 n<br>itial line iten<br>ed, addition                                                                                                    | ssment of a membe<br>ssment of a membe<br>ssment of a membe<br>tial assessment by t<br>ed<br>ers" (REQUIRI<br>minutes (roun<br>n uses a "Proc<br>units should b<br>sum of your p                                                                                                    | er who is at high risk<br>er who is at high risk<br>er who is experienci<br>the pharmacy. The f<br>ED): the line r<br>rd <u>up</u> to the ne<br>cedure Code"<br>be included on<br>harmacy's usu                                                                                                    | k of experiencing<br>ing medical comp<br>follow-up assess<br>number of the<br>earest whole<br>of 99605 or<br>a separate<br>ual and cust                                                                                                  | medical complic<br>lications due to<br>ment will not be<br>he diagnosis<br>e unit).<br>99606, only<br>line item wi<br>omary charg                                                                                                    | ations due to his<br>his or her drug represent dunkes<br>s code in Dia<br>one unit is<br>ith a "Proceed<br>ge associated                                                                                | or her drug regimen<br>gimen and has already<br>s the initial assessment ha<br>gnosis Section.<br>necessary.<br>dure Code" of 9960<br>d with the modifie                                                            | s<br>107.     |
| •  <br>• I<br>• I<br>• I<br>• I<br>• I<br>• I<br>• I<br>• I                                                                                                    | f multip<br>iagnosis<br>Units":<br>f the in<br>f neede<br>Charge"<br>is partic                                                                                                    | The initial asse<br>Follow-up asse<br>received an ini<br>been reimburs<br>as Code Point<br>1 unit = 15 n<br>itial line iten<br>ed, addition<br>2: this is the<br>scular line iten                                                                                                    | ssment of a membe<br>ssment of a membe<br>ssment of a membe<br>isa member<br>ers" (REQUIRI<br>ninutes (roun<br>n uses a "Proc<br>units should b<br>sum of your p<br>m (i.e. the <u>tot</u>                                                                                                    | er who is at high risk<br>er who is at high risk<br>er who is experienci<br>the pharmacy. The f<br>ED): the line r<br>rd <u>up</u> to the ne<br>cedure Code"<br>be included on<br>harmacy's usu<br><u>al</u> line item ch                                                                                            | k of experiencing<br>ing medical comp<br>follow-up assess<br>number of the<br>earest whole<br>of 99605 or<br>a separate<br>ual and cust                                                                                                  | medical complic<br>lications due to<br>ment will not be i<br>he diagnosis<br>e unit).<br>99606, only<br>line item wi<br>omary charg<br>al units).                                                                                                    | ations due to his<br>his or her drug rej<br>reimbursed unless<br>code in Dia<br>one unit is<br>ith a "Procec<br>ge associated                                                                           | or her drug regimen<br>gimen and has already<br>the initial assessment ha<br>gnosis Section.<br>necessary.<br>dure Code" of 9960<br>d with the modifie                                                              | les.          |
| • 1<br>UA<br>UB<br>. Enter "Di<br>0. Enter "U<br>• 1<br>1. Enter "C<br>odes in thi<br>• E                                                                                                    | f multip<br>iagnosis<br>Units":<br>f the in<br>f neede<br>Charge"<br>is partic<br>Be sure                                                                                                    | The initial asse<br>Follow-up asse<br>received an ini<br>been reimburs<br>a Code Point<br>1 unit = 15 n<br>itial line iten<br>ed, addition<br>': this is the s<br>cular line iten<br>not to doub                                                                                                    | ssment of a membe<br>ssment of a membe<br>ssment of a membe<br>tial assessment by t<br>ed<br>ers" (REQUIRI<br>ninutes (roun<br>n uses a "Proc<br>units should b<br>sum of your p<br>m (i.e. the <u>tot</u><br>le charge whe                                                                                                    | er who is at high risk<br>er who is at high risk<br>er who is experienci<br>the pharmacy. The f<br>ED): the line r<br>ad <u>up</u> to the ne<br>cedure Code"<br>be included on<br>harmacy's usu<br>al line item ch<br>en including a                                                                                 | k of experiencing<br>ing medical comp<br>follow-up assess<br>number of tl<br>earest whole<br>of 99605 or<br>a separate<br>ual and cust<br>harge for <u>tot</u><br>99607 code                                                             | medical complic<br>plications due to<br>ment will not be in<br>the diagnosis<br>e unit).<br>99606, only<br>line item wi<br>omary charg<br>al units).<br>e on additior                                                                                                    | ations due to his<br>his or her drug representations<br>code in Dia<br>cone unit is<br>th a "Proceed<br>ge associated<br>hal line items                                                                 | or her drug regimen<br>gimen and has already<br>to the initial assessment ha<br>gnosis Section.<br>necessary.<br>dure Code" of 9960<br>d with the modifie                                                           | les.          |
| •  <br>• I<br>• Enter "Di<br>0. Enter "C<br>• I<br>• I<br>1. Enter "C<br>odes in thi<br>• E<br>2. Enter "F                                                                                                    | f multip<br>iagnosis<br>Units":<br>f the in<br>f neede<br>Charge"<br>is partic<br>Be sure<br>Place of                                                                                                    | The initial asse<br>Follow-up asse<br>received an ini<br>been reimburs<br>& Code Point<br>1 unit = 15 n<br>itial line iten<br>ed, addition<br>': this is the secular line iten<br>not to doub<br>Service Coo                                                                                                    | ssment of a memberssment of a memberssment of a memberssment of a memberssment of a memberssment of a members? (REQUIRI minutes (roun n uses a "Procunits should brown of your procunits should brown of your procunits s | er who is at high risk<br>er who is at high risk<br>er who is experienci<br>the pharmacy. The f<br>ED): the line r<br>id <u>up</u> to the ne<br>cedure Code"<br>be included on<br>harmacy's usu<br><u>al</u> line item ch<br>en including a                                                                          | k of experiencing<br>ing medical comp<br>follow-up assess<br>number of tl<br>earest whole<br>of 99605 or<br>a separate<br>ual and cust<br>parge for <u>tot</u><br>99607 code                                                             | medical complic<br>medical complic<br>plications due to<br>ment will not be in<br>the diagnosis<br>e unit).<br>99606, only<br>line item with<br>omary charges<br>al units).<br>e on additior                                                                                                    | ations due to his<br>his or her drug rep<br>reimbursed unless<br>code in Dia<br>one unit is<br>ith a "Procect<br>ge associated<br>hal line items                                                        | Itiple modifier coo<br>or her drug regimen<br>gimen and has already<br>the initial assessment ha<br>gnosis Section.<br>necessary.<br>dure Code" of 9960<br>d with the modifie                                       | les.          |
| •  <br>•  <br>•  <br>•  <br>•  <br>•  <br>•  <br>•                                                                                                    | iagnosis<br>iagnosis<br>Units":<br>f the in<br>f neede<br>Charge"<br>is partic<br>Be sure<br>Place of                                                                                                    | The initial asse<br>Follow-up asse<br>received an initiate been reimburs<br>to Code Point<br>1 unit = 15 mitiate line item<br>ed, addition<br>2 this is the secular line item<br>not to doub<br>5 Service Coord<br>d addition                                                                                                    | ssment of a memberssment of a memberssment of a memberssment of a memberssment of a memberssment of a members (REQUIRI ninutes (roun n uses a "Procunits should be sum of your p m (i.e. the total le charge where the charge where the structure is the structure of the structure of | er who is at high risk<br>er who is at high risk<br>er who is experienci<br>the pharmacy. The f<br>ED): the line r<br>d <u>up</u> to the ne<br>cedure Code"<br>be included on<br>harmacy's usu<br>al line item ch<br>en including a                                                                                  | k of experiencing<br>ing medical comp<br>follow-up assess<br>number of the<br>earest whole<br>of 99605 or<br>a separate<br>ual and cust<br>parge for tot<br>99607 code                                                                   | medical complic<br>medical complic<br>plications due to<br>ment will not be in<br>the diagnosis<br>e unit).<br>99606, only<br>line item with<br>omary charg<br>al units).<br>e on additior                                                                                                    | y include mu<br>ations due to his<br>his or her drug rep<br>reimbursed unless<br>code in Dia<br>or one unit is<br>ith a "Procect<br>ge associated<br>hal line items<br>teos 7-14 for                    | Itiple modifier coo<br>or her drug regimen<br>gimen and has already<br>the initial assessment ha<br>gnosis Section.<br>necessary.<br>dure Code" of 9960<br>d with the modifie                                       | les.          |
| • I<br>UA<br>UB<br>UB<br>UB<br>UB<br>UB<br>UB<br>UB<br>UB<br>UB<br>UB<br>UB<br>UB<br>UB                                                                                                    | f multip<br>iagnosis<br>Units":<br>f the in<br>f neede<br>Charge"<br>is partic<br>Be sure<br>Place of<br>issary, ac                                                                                                    | The initial asse<br>Follow-up asse<br>received an ini<br>been reimburs<br>S Code Point<br>1 unit = 15 n<br>itial line item<br>ed, addition<br>2 this is the<br>cular line item<br>not to doub<br>5 Service Coc<br>dd additiona                                                                                                    | ssment of a member<br>ssment of a member<br>issment of a member<br>issment of a member<br>issment of a member<br>issment of a member<br>issment of a member<br>issment of a member<br>ers" (REQUIRI<br>ninutes (roun<br>n uses a "Proc<br>units should b<br>sum of your p<br>m (i.e. the <u>tot</u><br>le charge whe<br>le charge whe<br>le."                                                                                                    | er who is at high risk<br>er who is at high risk<br>er who is experienci<br>the pharmacy. The f<br>ED): the line r<br>ad <u>up</u> to the ne<br>cedure Code"<br>be included on<br>harmacy's usu<br>al line item ch<br>en including a                                                                                 | k of experiencing<br>ing medical comp<br>follow-up assess<br>number of the<br>earest whole<br>of 99605 or<br>a separate<br>ual and cust<br>arge for <u>tot</u><br>99607 code                                                             | medical complic<br>plications due to<br>ment will not be not<br>blications due to<br>ment will not be not<br>performed by<br>ment will not be not<br>performed by<br>medical complic<br>plications due to<br>ment will not be not<br>performed by<br>medical complication<br>medical complication<br>medication<br>medication<br>medicat | y include mu<br>ations due to his<br>his or her drug rej<br>reimbursed unless<br>code in Dia<br>y one unit is<br>ith a "Procect<br>ge associated<br>hal line items<br>teps 7-14 for                     | Itiple modifier coo<br>or her drug regimen<br>gimen and has already<br>the initial assessment ha<br>gnosis Section.<br>necessary.<br>dure Code" of 9960<br>d with the modifie<br>s.<br>r the new line item          | s<br>)7.<br>r |
| <ul> <li>I</li> <li>I</li> <li>UA</li> <li>UA</li> <li>UB</li> <li>UA</li> <li>UB</li> <li>UA</li> <li>UA</li> <l< td=""><td>f multip<br/>iagnosis<br/>Units":<br/>f the in<br/>f neede<br/>Charge"<br/>is partic<br/>Be sure<br/>Place of<br/>ssary, ac<br/>at the '</td><td>The initial asse<br/>Follow-up asse<br/>received an ini<br/>been reimburs<br/>S Code Point<br/>1 unit = 15 n<br/>itial line item<br/>ed, addition<br/>2 this is the<br/>cular line item<br/>not to doub<br/>5 Service Coc<br/>dd additiona<br/>(Total Charg</td><td>ssment of a member<br/>ssment of a member<br/>tial assessment by t<br/>ed<br/>ers" (REQUIRI<br/>ninutes (roun<br/>n uses a "Proc<br/>units should b<br/>sum of your p<br/>m (i.e. the <u>tota</u><br/>le charge whe<br/>e."<br/>I line items by<br/>e" in the "Hea</td><td>er who is at high risk<br/>er who is at high risk<br/>er who is experienci<br/>the pharmacy. The f<br/>ED): the line r<br/>id <u>up</u> to the ne<br/>cedure Code"<br/>be included on<br/>harmacy's usu<br/><u>al</u> line item ch<br/>en including a<br/>v clicking the "<br/>ader Section"</td><td>k of experiencing<br/>ing medical comp<br/>ing medical comp<br/>iollow-up assess<br/>number of th<br/>earest whole<br/>of 99605 or<br/>a separate<br/>ual and cust<br/>arge for <u>tot</u><br/>99607 code<br/>(Add" button<br/>matches the</td><td>medical complic<br/>plications due to<br/>ment will not be not<br/>blications due to<br/>ment will not be not<br/>ment will not be not<br/>pe unit).<br/>99606, only<br/>line item will<br/>omary charge<br/>al units).<br/>e on addition<br/>n. Repeat Si<br/>e sum of line</td><td>y include mu<br/>ations due to his i<br/>his or her drug rej<br/>reimbursed unless<br/>s code in Dia<br/>r one unit is<br/>ith a "Procec<br/>ge associated<br/>hal line items<br/>teps 7-14 for<br/>e item charge</td><td>Itiple modifier coo<br/>or her drug regimen<br/>gimen and has already<br/>s the initial assessment ha<br/>gnosis Section.<br/>necessary.<br/>dure Code" of 9960<br/>d with the modifie<br/>s.<br/>r the new line item<br/>es.</td><td>les.</td></l<></ul>                                                                                                    | f multip<br>iagnosis<br>Units":<br>f the in<br>f neede<br>Charge"<br>is partic<br>Be sure<br>Place of<br>ssary, ac<br>at the '                                                                                                    | The initial asse<br>Follow-up asse<br>received an ini<br>been reimburs<br>S Code Point<br>1 unit = 15 n<br>itial line item<br>ed, addition<br>2 this is the<br>cular line item<br>not to doub<br>5 Service Coc<br>dd additiona<br>(Total Charg                                                                                                    | ssment of a member<br>ssment of a member<br>tial assessment by t<br>ed<br>ers" (REQUIRI<br>ninutes (roun<br>n uses a "Proc<br>units should b<br>sum of your p<br>m (i.e. the <u>tota</u><br>le charge whe<br>e."<br>I line items by<br>e" in the "Hea                                                                                                    | er who is at high risk<br>er who is at high risk<br>er who is experienci<br>the pharmacy. The f<br>ED): the line r<br>id <u>up</u> to the ne<br>cedure Code"<br>be included on<br>harmacy's usu<br><u>al</u> line item ch<br>en including a<br>v clicking the "<br>ader Section"                                     | k of experiencing<br>ing medical comp<br>ing medical comp<br>iollow-up assess<br>number of th<br>earest whole<br>of 99605 or<br>a separate<br>ual and cust<br>arge for <u>tot</u><br>99607 code<br>(Add" button<br>matches the           | medical complic<br>plications due to<br>ment will not be not<br>blications due to<br>ment will not be not<br>ment will not be not<br>pe unit).<br>99606, only<br>line item will<br>omary charge<br>al units).<br>e on addition<br>n. Repeat Si<br>e sum of line                                                                                                    | y include mu<br>ations due to his i<br>his or her drug rej<br>reimbursed unless<br>s code in Dia<br>r one unit is<br>ith a "Procec<br>ge associated<br>hal line items<br>teps 7-14 for<br>e item charge | Itiple modifier coo<br>or her drug regimen<br>gimen and has already<br>s the initial assessment ha<br>gnosis Section.<br>necessary.<br>dure Code" of 9960<br>d with the modifie<br>s.<br>r the new line item<br>es. | les.          |
| • I<br>UA<br>UB<br>UA<br>UB<br>UA<br>UB<br>UA<br>UB<br>UA<br>UB<br>UA<br>UB<br>UA<br>UB<br>UA<br>UB<br>UA<br>UB<br>UA<br>UB<br>UA<br>UB<br>UA<br>UB<br>UA<br>UB<br>UA<br>UB<br>C. Enter "Di<br>0. Enter "Ci<br>0. Enter "Ci<br>0. Enter "Fi<br>3. If necess<br>> Verify th                                                                                                    | f multip<br>iagnosis<br>units":<br>f the in<br>f neede<br>Charge"<br>is partic<br>Be sure<br>Place of<br>esary, ac<br>at the '<br>iat the '                                                                                                    | The initial asse<br>Follow-up asse<br>received an ini<br>been reimburs<br>S Code Point<br>1 unit = 15 u<br>itial line iten<br>ed, addition<br>2: this is the<br>cular line iter<br>not to doub<br>5 Service Coc<br>dd additiona<br>(Total Charg<br>(Remaining                                                                                                    | ssment of a member<br>ssment of a member<br>tial assessment by t<br>ed<br>ers" (REQUIRI<br>ninutes (roun<br>n uses a "Proc<br>units should b<br>sum of your p<br>m (i.e. the <u>tota</u><br>le charge whe<br>le."<br>I line items by<br>e" in the "Hea<br>Patient Liabilit                                                                                                    | er who is at high risk<br>er who is at high risk<br>er who is experienci<br>the pharmacy. The f<br>ED): the line r<br>id <u>up</u> to the ne<br>cedure Code"<br>be included on<br>harmacy's usu<br><u>al</u> line item ch<br>en including a<br>v clicking the "<br>ader Section"<br>ty" remains at                   | k of experiencing<br>ing medical comp<br>follow-up assessor<br>number of the<br>earest whole<br>of 99605 or<br>a separate<br>ual and cust<br>arge for <u>tot</u><br>99607 code<br>(Add" buttoo<br>matches the<br>the default             | medical complic<br>olications due to<br>nent will not be r<br>he diagnosis<br>e unit).<br>99606, only<br>line item wi<br>omary charg<br><u>al</u> units).<br>e on additior<br>n. Repeat S<br>e sum of line<br>t, "\$0.00."                                                                                                    | y include mu<br>ations due to his<br>his or her drug rej<br>reimbursed unless<br>code in Dia<br>one unit is<br>ith a "Procec<br>ge associated<br>hal line items<br>teps 7-14 for<br>e item charge       | Itiple modifier coo<br>or her drug regimen<br>gimen and has already<br>s the initial assessment ha<br>gnosis Section.<br>necessary.<br>dure Code" of 9960<br>d with the modifie<br>s.<br>r the new line item<br>es. | les.          |
| • I<br>UA<br>UA<br>UB<br>UA<br>UB<br>UA<br>UB<br>UA<br>UB<br>UA<br>UB<br>UA<br>UB<br>UA<br>UB<br>UA<br>UB<br>UA<br>UB<br>UA<br>UB<br>C<br>UA<br>UB<br>C<br>UA<br>UB<br>C<br>UA<br>UB<br>C<br>UA<br>UB<br>C<br>UA<br>UB<br>C<br>UA<br>UB<br>C<br>C<br>C<br>T<br>C<br>C<br>C<br>C<br>C<br>C<br>C<br>C<br>C<br>C<br>C<br>C<br>C                                                                                                    | f multip<br>iagnosis<br>Units":<br>f the in<br>f neede<br>Charge"<br>is partic<br>Be sure<br>Place of<br>ssary, ac<br>ast the '<br>iat the '                                                                                                    | The initial asse<br>Follow-up asse<br>received an initial been reimburs<br>as Code Point<br>1 unit = 15 u<br>itial line item<br>ed, addition<br>': this is the secular line item<br>not to doub<br>5 Service Coo<br>dd additiona<br>(Total Charg<br>(Remaining Init" button to                                                                                                    | essment of a member<br>essment of a member<br>essment of a member<br>essment of a member<br>ital assessment by ter<br>ers" (REQUIRI<br>minutes (roun<br>n uses a "Proce<br>units should b<br>sum of your p<br>m (i.e. the <u>tot</u><br>le charge wher<br>le."<br>I line items by<br>e" in the "Hea<br>Patient Liabilition<br>o submit the                                                                                                    | er who is at high risi<br>er who is at high risi<br>er who is experienci<br>the pharmacy. The f<br>ED): the line r<br>ad <u>up</u> to the ne<br>cedure Code"<br>be included on<br>harmacy's usu<br>al line item ch<br>en including a<br>v clicking the "<br>ader Section"<br>ty" remains at<br>professional c        | k of experiencing<br>ing medical comp<br>follow-up assessor<br>number of the<br>earest whole<br>of 99605 or<br>a separate<br>ual and cust<br>arge for <u>tot</u><br>99607 code<br>(Add" buttoo<br>matches the<br>the default             | medical complic<br>olications due to<br>nent will not be re<br>he diagnosis<br>e unit).<br>99606, only<br>line item wi<br>omary charg<br>al units).<br>e on additior<br>n. Repeat S<br>e sum of line<br>t, "\$0.00."—                                                                                                    | y include mu<br>ations due to his<br>his or her drug rej<br>reimbursed unless<br>code in Dia<br>one unit is<br>ith a "Procec<br>ge associated<br>hal line items<br>teps 7-14 fou<br>e item chargo       | Itiple modifier coo<br>or her drug regimen<br>gimen and has already<br>s the initial assessment ha<br>gnosis Section.<br>necessary.<br>dure Code" of 9960<br>d with the modifie<br>5.                               | 1es.          |
| <ul> <li>I</li> <li>I</li> <li>UA</li> <li>UA</li> <li>UB</li> <li>UA</li> <li>UB</li> <li>UA</li> <li>UB</li> <li>UA</li> <li>UB</li> <li>UA</li> <li>UB</li> <li>UA</li> <li>UB</li> <li>UA</li> <li>UB</li> <li>UA</li> <li>UA</li> <l< td=""><td>f multip<br/>iagnosis<br/>Units":<br/>f the in<br/>f neede<br/>Charge"<br/>is partic<br/>Be sure<br/>Place of<br/>sary, ac<br/>at the '<br/>iat the '</td><td>The initial asse<br/>Follow-up asse<br/>received an initial<br/>been reimburs<br/>a Code Point<br/>1 unit = 15 m<br/>itial line item<br/>ed, addition<br/>': this is the secular line item<br/>not to doub<br/>5 service Coord<br/>d additiona<br/>'Total Charg<br/>'Remaining<br/>init" button to</td><td>ssment of a member<br/>ssment of a member<br/>ssment of a member<br/>issment of a member<br/>issment of a member<br/>issment of a member<br/>issment of a member<br/>ers" (REQUIRI<br/>minutes (roun<br/>n uses a "Proc<br/>units should b<br/>sum of your p<br/>m (i.e. the <u>tot</u><br/>le charge whe<br/>le."<br/>I line items by<br/>e" in the "Hea<br/>Patient Liabilit<br/>o submit the</td><td>er who is at high risi<br/>er who is at high risi<br/>er who is experienci<br/>the pharmacy. The f<br/>ED): the line r<br/>ad <u>up</u> to the ne<br/>cedure Code"<br/>be included on<br/>harmacy's usu<br/>al line item ch<br/>en including a<br/>v clicking the "<br/>ader Section"<br/>ty" remains at<br/>professional c</td><td>k of experiencing<br/>ing medical comp<br/>follow-up assessin<br/>number of the<br/>earest whole<br/>of 99605 or<br/>a separate<br/>ual and cust<br/>arge for <u>tot</u><br/>99607 code<br/>(Add" button<br/>matches the<br/>t the default<br/>claim.</td><td>medical complic<br/>olications due to<br/>nent will not be re<br/>he diagnosis<br/>e unit).<br/>99606, only<br/>line item wi<br/>omary charg<br/>al units).<br/>e on addition<br/>n. Repeat S<br/>e sum of line<br/>t, "\$0.00."—</td><td>y include mu<br/>ations due to his -<br/>his or her drug reg-<br/>reimbursed unless<br/>code in Dia<br/>r one unit is<br/>ith a "Procec<br/>ge associated<br/>hal line items<br/>teps 7-14 for<br/>e item charge</td><td>or her drug regimen<br/>gimen and has already<br/>s the initial assessment ha<br/>gnosis Section.<br/>necessary.<br/>dure Code" of 9960<br/>d with the modifie<br/>s.<br/>r the new line item<br/>es.</td><td>les.<br/>5</td></l<></ul> | f multip<br>iagnosis<br>Units":<br>f the in<br>f neede<br>Charge"<br>is partic<br>Be sure<br>Place of<br>sary, ac<br>at the '<br>iat the '                                                                                                    | The initial asse<br>Follow-up asse<br>received an initial<br>been reimburs<br>a Code Point<br>1 unit = 15 m<br>itial line item<br>ed, addition<br>': this is the secular line item<br>not to doub<br>5 service Coord<br>d additiona<br>'Total Charg<br>'Remaining<br>init" button to                                                                                                    | ssment of a member<br>ssment of a member<br>ssment of a member<br>issment of a member<br>issment of a member<br>issment of a member<br>issment of a member<br>ers" (REQUIRI<br>minutes (roun<br>n uses a "Proc<br>units should b<br>sum of your p<br>m (i.e. the <u>tot</u><br>le charge whe<br>le."<br>I line items by<br>e" in the "Hea<br>Patient Liabilit<br>o submit the                                                                                                    | er who is at high risi<br>er who is at high risi<br>er who is experienci<br>the pharmacy. The f<br>ED): the line r<br>ad <u>up</u> to the ne<br>cedure Code"<br>be included on<br>harmacy's usu<br>al line item ch<br>en including a<br>v clicking the "<br>ader Section"<br>ty" remains at<br>professional c        | k of experiencing<br>ing medical comp<br>follow-up assessin<br>number of the<br>earest whole<br>of 99605 or<br>a separate<br>ual and cust<br>arge for <u>tot</u><br>99607 code<br>(Add" button<br>matches the<br>t the default<br>claim. | medical complic<br>olications due to<br>nent will not be re<br>he diagnosis<br>e unit).<br>99606, only<br>line item wi<br>omary charg<br>al units).<br>e on addition<br>n. Repeat S<br>e sum of line<br>t, "\$0.00."—                                                                                                    | y include mu<br>ations due to his -<br>his or her drug reg-<br>reimbursed unless<br>code in Dia<br>r one unit is<br>ith a "Procec<br>ge associated<br>hal line items<br>teps 7-14 for<br>e item charge  | or her drug regimen<br>gimen and has already<br>s the initial assessment ha<br>gnosis Section.<br>necessary.<br>dure Code" of 9960<br>d with the modifie<br>s.<br>r the new line item<br>es.                        | les.<br>5     |
| <ul> <li>I I</li> <li>UA</li> <li>UA</li> <li>UB</li> <li>UA</li> <li>UB</li> <li>UA</li> <li>UB</li> <li>UA</li> <li>UB</li> <li>UA</li> <li>UB</li> <li>UA</li> <li>UB</li> <li>UA</li> <li>UB</li> <li>UA</li> <li>UA</li></ul>                                                                                                    | f multip<br>f multip<br>iagnosis<br>Units":<br>f the in<br>f neede<br>Charge"<br>is partic<br>Be sure<br>Place of<br>sary, ac<br>ast the '<br>is the '<br>is the '<br>is the '<br>is the '<br>is the in<br>f neede<br>Charge and the '<br>is partic<br>Be sure<br>Place of<br>sary, ac<br>ast the '<br>is the '<br>is the in<br>f neede<br>Charge and the '<br>is partic<br>Be sure<br>Place of<br>sary, ac<br>ast the '<br>is the in<br>f needef<br>Charge and the '<br>is partic<br>Be sure<br>Place of<br>sary, ac<br>ast the '<br>is the in<br>f needef<br>Charge and the '<br>is partic<br>Be sure<br>Place of<br>sary, ac<br>ast the '<br>is the in<br>f needef<br>Charge and the '<br>is partic<br>Be sure<br>Place of<br>sary, ac<br>ast the '<br>is the in<br>f needef<br>Charge and the '<br>is partic<br>Be sure<br>Place of<br>sary, ac<br>ast the '<br>is the in<br>f needef<br>Charge and the '<br>is partic<br>Sary, ac<br>ast the '<br>is the in the '<br>is the '<br>is the '<br>i | The initial asse<br>Follow-up asse<br>received an initial<br>been reimburs<br>5 Code Point<br>1 unit = 15 minitial<br>1 unit = 15 minitial<br>2 unit = 15 minitial<br>2 un | ssment of a member<br>ssment of a member<br>ssment of a member<br>issment of a member<br>issment of a member<br>issment of a member<br>issment of a member<br>ers" (REQUIRI<br>ninutes (roun<br>n uses a "Proc<br>units should b<br>sum of your p<br>m (i.e. the <u>tot</u><br>le charge whe<br>le."<br>I line items by<br>e" in the "Hea<br>Patient Liabilit<br>o submit the                                                                                                    | er who is at high risi<br>er who is at high risi<br>er who is experienci<br>the pharmacy. The f<br>ED): the line r<br>ed <u>up</u> to the ne<br>cedure Code"<br>be included on<br>harmacy's usu<br><u>al</u> line item ch<br>en including a<br>v clicking the "<br>ader Section"<br>ty" remains at<br>professional c | k of experiencing<br>ing medical comp<br>follow-up assess<br>number of the<br>earest whole<br>of 99605 or<br>a separate<br>ual and cust<br>arge for <u>tot</u><br>99607 code<br>(Add" button<br>matches the<br>the default<br>claim.     | medical complic<br>plications due to<br>ment will not be re<br>he diagnosis<br>e unit).<br>99606, only<br>line item wi<br>omary charg<br>al units).<br>e on addition<br>n. Repeat S<br>e sum of line<br>t, "\$0.00."                                                                                                    | y include mu<br>ations due to his<br>his or her drug rep<br>reimbursed unless<br>code in Dia<br>cone unit is<br>tha "Procect<br>ge associated<br>hal line items<br>teps 7-14 for<br>e item charge       | Itiple modifier coo                                                                                                    | 07.<br>r      |
| • I<br>• I<br>• I<br>• I<br>• I<br>• I<br>• I<br>• I                                                                                                    | f multip<br>iagnosis<br>Units":<br>f the in<br>f neede<br>Charge"<br>is partic<br>Be sure<br>Place of<br>sary, ac<br>ast the '<br>ast the '<br>e "Subn<br>Not submitte                                                                                                    | The initial asse<br>Follow-up asse<br>received an initial<br>been reimburs<br>s Code Point<br>1 unit = 15 n<br>itial line iten<br>ed, addition<br>2: this is the<br>cular line iter<br>not to doub<br>5 Service Coo<br>dd additiona<br>(Total Charge<br>(Remaining Init" button to<br>tion<br>advet                                                                                                    | ssment of a member<br>ssment of a member<br>ssment of a member<br>ial assessment by treed<br>ers" (REQUIRI<br>minutes (roun<br>n uses a "Proc<br>units should b<br>sum of your p<br>m (i.e. the <u>tot</u><br>le charge whe<br>le."<br>I line items by<br>e" in the "Hea<br>Patient Liabilit<br>o submit the                                                                                                    | er who is at high risi<br>er who is at high risi<br>er who is experienci<br>the pharmacy. The f<br>ED): the line r<br>ed <u>up</u> to the ne<br>cedure Code"<br>be included on<br>harmacy's usu<br><u>al</u> line item ch<br>en including a<br>v clicking the "<br>ader Section"<br>ty" remains at<br>professional c | k of experiencing<br>ing medical comp<br>follow-up assess<br>number of the<br>earest whole<br>of 99605 or<br>a separate<br>ual and cust<br>arge for <u>tot</u><br>99607 code<br>(Add" button<br>matches the<br>the default               | medical complic<br>medical complic<br>plications due to<br>ment will not be in<br>the diagnosis<br>e unit).<br>99606, only<br>line item with<br>omary charg<br>al units).<br>e on addition<br>n. Repeat S<br>e sum of line<br>t, "\$0.00."                                                                                                    | y include mu<br>ations due to his<br>his or her drug rep<br>reimbursed unless<br>code in Dia<br>cone unit is<br>th a "Procect<br>ge associated<br>hal line items<br>teps 7-14 for<br>e item charge      | Itiple modifier coo                                                                                                    | les.          |
| • I<br>• I<br>• I<br>• I<br>• I<br>• I<br>• I<br>• I                                                                                                    | f multip<br>f multip<br>iagnosis<br>Units":<br>f the in<br>f neede<br>Charge"<br>is partic<br>Be sure<br>Place of<br>sary, ac<br>is sary, ac<br>is the '<br>is the '<br>is the subn<br>the subn<br>Not subnitte                                                                                                    | The initial asse<br>Follow-up asse<br>received an ini-<br>been reimburs<br>s Code Point<br>1 unit = 15 n<br>itial line iten<br>ed, addition<br>2: this is the<br>cular line iter<br>not to doub<br>5 service Coc<br>dd additiona<br>(Total Charg<br>(Remaining<br>nit" button t                                                                                                    | ssment of a membe<br>ssment of a membe<br>ssment of a membe<br>ial assessment by t<br>ed<br>ers" (REQUIRI<br>ninutes (roun<br>n uses a "Proc<br>units should b<br>sum of your p<br>m (i.e. the <u>tot</u> .<br>le charge whe<br>le."<br>I line items by<br>e" in the "Hea<br>Patient Liabilit<br>o submit the                                                                                                    | er who is at high risi<br>er who is at high risi<br>er who is experienci<br>the pharmacy. The f<br>ED): the line r<br>ed up to the ne<br>cedure Code"<br>be included on<br>harmacy's usu<br>al line item ch<br>en including a<br>v clicking the "<br>ader Section"<br>ty" remains at<br>professional c               | k of experiencing<br>ing medical comp<br>follow-up assess<br>number of the<br>earest whole<br>of 99605 or<br>a separate<br>ual and cust<br>arge for <u>tot</u><br>99607 code<br>(Add" button<br>matches the<br>c the default             | medical complice<br>medical complice<br>plications due to<br>ment will not be in<br>the diagnosise<br>e unit).<br>99606, only<br>line item with<br>omary charge<br>al units).<br>e on addition<br>n. Repeat St<br>e sum of line<br>t, "\$0.00."                                                                                                    | y include mu<br>ations due to his<br>his or her drug represent<br>s code in Dia<br>r one unit is<br>ith a "Procect<br>ge associated<br>hal line items<br>teps 7-14 for<br>e item charge                 | or her drug regimen<br>gimen and has already<br>s the initial assessment ha<br>gnosis Section.<br>necessary.<br>dure Code" of 9960<br>d with the modifie<br>s.<br>r the new line item<br>es.                        | les.          |
| <ul> <li>I I</li> <li>UA</li> <li>UB</li> <li>UA</li> <li>UB</li> <li>UA</li> <li>UB</li> <li>UB</li> <li>UB</li> <li>UA</li> <li>UB</li> <li>UB</li> <li>UA</li> <li>UB</li> <li>UA</li> <li>UB</li> <li>UA</li> <li>UB</li> <li>UA</li> <li>UB</li> <li>UA</li> <li>UB</li> <li>UA</li> <li>UA</li></ul>                                                                                                    | f multip<br>iagnosis<br>Units":<br>f the in<br>f neede<br>Charge"<br>is partic<br>Be sure<br>Place of<br>is partic<br>Be sure<br>Place of<br>is sary, ac<br>is the '<br>at the '<br>Not submitte                                                                                                    | The initial asse<br>Follow-up asse<br>received an ini-<br>been reimburs<br>s Code Point<br>1 unit = 15 n<br>itial line iten<br>ed, addition<br>2: this is the<br>cular line iten<br>not to doub<br>5 Service Coc<br>dd additiona<br>(Total Charg<br>(Remaining<br>nit" button t                                                                                                    | ssment of a membe<br>ssment of a membe<br>ssment of a membe<br>tial assessment by t<br>ed<br>ers" (REQUIRI<br>ninutes (roun<br>n uses a "Proc<br>units should b<br>sum of your p<br>m (i.e. the <u>tot</u> .<br>le charge whe<br>le."<br>I line items by<br>e" in the "Hea<br>Patient Liabilit<br>o submit the                                                                                                    | er who is at high risi<br>er who is at high risi<br>er who is experienci<br>the pharmacy. The f<br>ED): the line r<br>ed up to the ne<br>cedure Code"<br>be included on<br>harmacy's usu<br>al line item ch<br>en including a<br>v clicking the "<br>ader Section"<br>ty" remains at<br>professional c               | k of experiencing<br>ing medical comp<br>follow-up assess<br>number of the<br>earest whole<br>of 99605 or<br>a separate<br>ual and cust<br>arge for <u>tot</u><br>99607 code<br>(Add" button<br>matches the<br>claim.                    | medical complic<br>medical complic<br>plications due to<br>ment will not be in<br>the diagnosis<br>e unit).<br>99606, only<br>line item with<br>omary charge<br>al units).<br>e on addition<br>n. Repeat Sis<br>e sum of line<br>t, "\$0.00."                                                                                                    | y include mu<br>ations due to his<br>his or her drug representations<br>s code in Dia<br>one unit is<br>ith a "Proceed<br>ge associated<br>hal line items<br>teps 7-14 for<br>e item charge             | or her drug regimen<br>gimen and has already<br>s the initial assessment ha<br>gnosis Section.<br>necessary.<br>dure Code" of 9960<br>d with the modifie<br>s.<br>r the new line item<br>es.                        | les.          |

# DETAIL SECTION: documents each individual service provided in a single encounter.

WI ForwardHealth Billing Screenshot Tutorial Rev 2/21/21